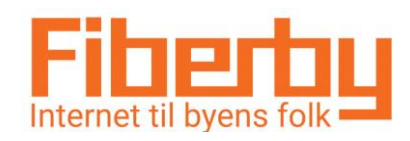

## ASUS Router RT-AC66U

## Vejledning til at ændre Wi-Fi navn og adgangskode

Fiberby vil anbefale at første gang logger man ind med Fiberby navn og Password som står i bunden af routeren.

Denne vejledning er kun til at ændre Wi-Fi navn og adgangskode efterfølgende.

- 1. Tilslut din router til en pc med et netværkskabel eller find Wi-Fi navnet som står i bunden af din router. Password står også i bunden af din router på Fiberby label. (Du kan også benytte/hente "ASUS Router App" på din tablet eller smartphone)
- 2. Indtast i en internet browser: 192.168.1.1 (dette står i bunden af din router) Indtast her username: admin Indtast her Password: Benyt Fiberbykoden som står på Fiberby label.

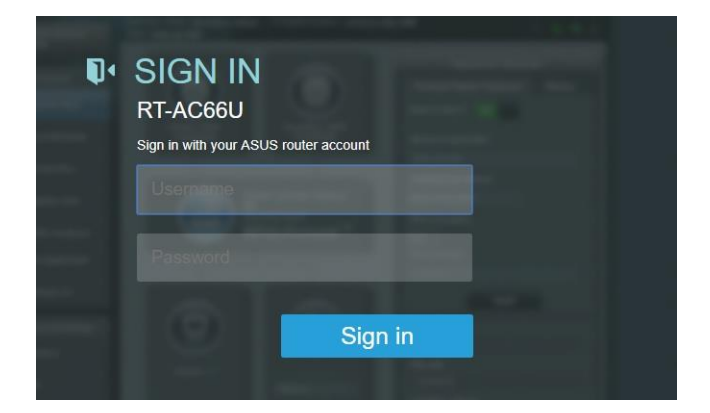

3. Navngiv dit Wi-Fi et passende unikt navn.

Der er 2 Wi-Fi frekvenser, 2,4Ghz og 5Ghz, de må ikke have samme navn. Password kan være det samme til begge trådløse netværk, og skal indeholde både bogstaver og tal. 8-16 karakterer.

Tryk apply(gem).

Luk internet browseren ned.

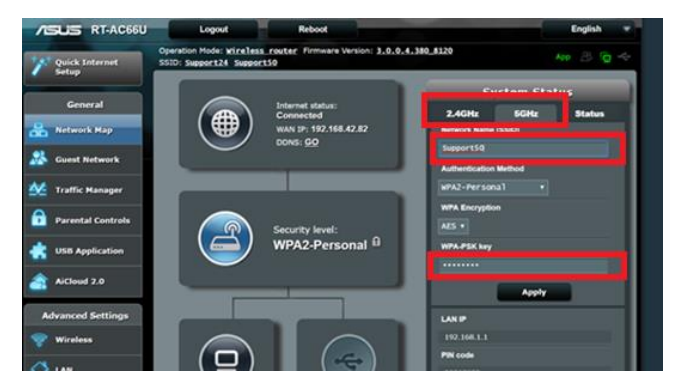

4. Nu skal du vælge dit nye Wi-Fi netværk som du lige har navngivet og indtaste dit nye password.

Åben en internet browser og du er nu online på internettet.

Har du brug for hjælp, kontakt Fiberby kundeservice på tlf. 33 23 00 99